### Publicar una entrada o artículo en blogger

El proceso más sencillo de publicación de entradas en blogger tiene los siguientes pasos:

- Acceder a blogger (<u>http://www.blogger.com</u>) e introducir nuestros datos de usuario y contraseña. Así accedemos al escritorio de blogger y al/los blog en el/los que seamos autores o administradores.
- 2. Acceder a la administración de nuestro blog pinchando en nueva entrada.

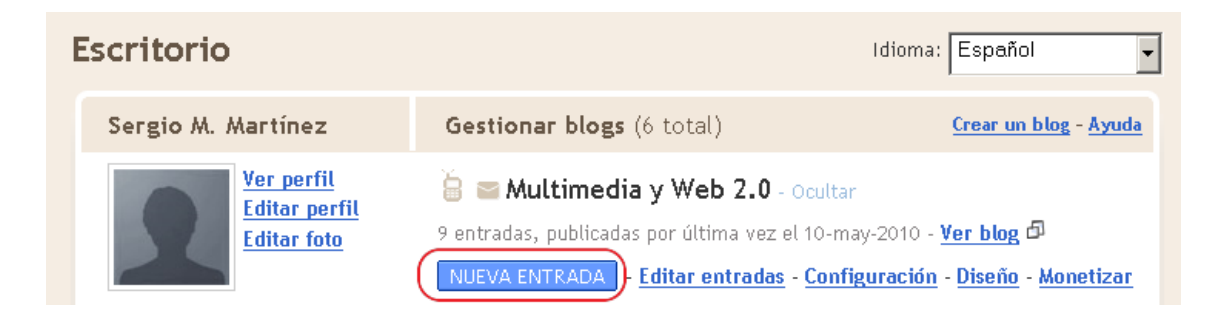

3. Nos aseguramos de estar en modo Redactar.

| M Gmail - Recibidos (3) - correoserg     | iomart 🗙 🕒 Blogger:                                   | : Curso Multim             | edia y web ×          | 📀! (5 no leídos) Correo Y        | /ahoo!, secretaria      |
|------------------------------------------|-------------------------------------------------------|----------------------------|-----------------------|----------------------------------|-------------------------|
| 😑 Curso Multi                            | media y we                                            | Ь 2.0                      |                       |                                  |                         |
| Creación de entradas                     | Configuración                                         | <u>Diseño</u>              | <u>Monetizar</u>      | <u>Ver blog</u>                  |                         |
| Nueva entrada Editar e                   | entradas Editar págin                                 | as <u>Modera</u>           | ción de comenta       | arios                            |                         |
| Título:                                  |                                                       |                            |                       | Edición de HTM                   | Redactar                |
| Fuente $\bullet$ TT $\bullet$ <i>b i</i> | T₂ 🧐 ≣ ≣ 🗏                                            |                            | 🖆 👯 🔤                 | <b>a</b>                         | Vista previa            |
|                                          |                                                       |                            |                       |                                  |                         |
|                                          |                                                       |                            |                       |                                  |                         |
|                                          |                                                       |                            |                       |                                  |                         |
|                                          |                                                       |                            |                       |                                  |                         |
|                                          |                                                       |                            |                       |                                  |                         |
|                                          |                                                       |                            |                       |                                  |                         |
|                                          |                                                       |                            |                       |                                  |                         |
| • Opciones de entrada                    | Etiquetas de esta entrad<br>por ej., motocicletas, va | la:<br>icaciones, otor     | io                    |                                  |                         |
|                                          | Métodos abreviados: pu                                | ulsar <b>Cerl</b> con: B = | Negrita , / = Cursiva | , P = Publicar , S = Guardar , S | ) = Borrador <u>más</u> |
| PUBLICAR ENTRADA                         | GUARDAR AHORA                                         |                            |                       |                                  |                         |

<u>Volver a la lista de entradas</u>

4. Escribimos un título al artículo y el texto del artículo en sus correspondientes espacios, si deseamos un artículo sencillo con esto es suficiente, sólo queda pinchar en *PUBLICAR ENTRADA*:

| Creación de entradas                                                                                                    | Configuración                                                                                                | <u>Diseño</u>                                         | <u>Monetizar</u>                                                                   | <u>Ver blog</u>                                                                        |                              |
|----------------------------------------------------------------------------------------------------|----------------------------------------------------------------------------------------------------|-------------------------------------------------------|------------------------------------------------------------------------------------|----------------------------------------------------------------------------------------|------------------------------|
| Nueva entrada <u>Editar</u> (                                                                                                    | entradas Editar páginas                                                                                      | s Modera                                              | ación de comentar                                                                  | tos                                                                                    |                              |
| Título: Un artículo muy sen                                                                                                    | cillo                                                                                                    |                                                       |                                                                                    | Edición de HTML                                                                        | Redactar                     |
| Fuente <b>_</b> T <b>T                                </b>                                                                         |                                                                                                    |                                                       | ££ ♥ ♥                                                                             |                                                                                        | <u>Vista previa</u>          |
| Simplemente con escrib<br>espacios y pinchando en<br>Ni siquiera es necesario<br>Más adelante veremos o<br>ntml, etiquetas, coment | ir el título y el conten<br>PUBLICAR ENTRA:<br>cambiar las Opcione<br>opciones más complet<br>arios, enlaces | nido del te:<br>DA tenem<br>Is de entra<br>tas como l | xto del artículo<br>os un artículo :<br>d <i>a</i> si no quere<br>a inserción de : | e en sus correspond<br>nuy sencillo public<br>mos complicarnos.<br>imagenes, videos, e | lentes<br>ado.<br>:dición en |
| Opciones de entrada                                                                                                    | Etiquetas de esta entrada<br>por ej., motocicletas, vac                                                      | :<br>aciones, otoi                                    | ňo                                                                                 |                                                                                        |                              |
| PUBLICAR ENTRADA<br>Jolver a la lista de entradas                                                                                  | Métodos abreviados: puls:<br>GUARDAR AHORA                                                                   | ar <b>Ctrl</b> con: 8 =<br>Borrador                   | Negrita,/= Cursiva,<br>guardado automá                                             | P= <b>Publicar</b> , S= <b>Guardar</b> , Φ<br>ticamente a la(s) 10:5                   | = Borrador <u>más</u><br>3   |

5. Si hemos realizado todo el proceso debe aparecernos un mensaje que nos indica que se ha publicado correctamente:

| Creación de en | tradas   | <u>Configuración</u> |              | D   | <u>iseño</u> | Monetizar         | Ver blog |
|----------------|----------|----------------------|--------------|-----|--------------|-------------------|----------|
| Nueva entrada  | Editar e | ntradas              | Editar págir | nas | Moder        | ación de comentar | ios      |

# La entrada de tu blog se ha publicado correctamente.

<u>Ver entrada</u> 🛛

¿Deseas modificarla? Editar entrada | Crear una entrada nueva

6. Un truco sencillo e interesante es pinchar con el botón secundario en *Ver blog o en Ver entrada* y abrir en una nueva pestaña, de esa manera tenemos ambas pestañas: administración o backend y vista de usuario o frontend.

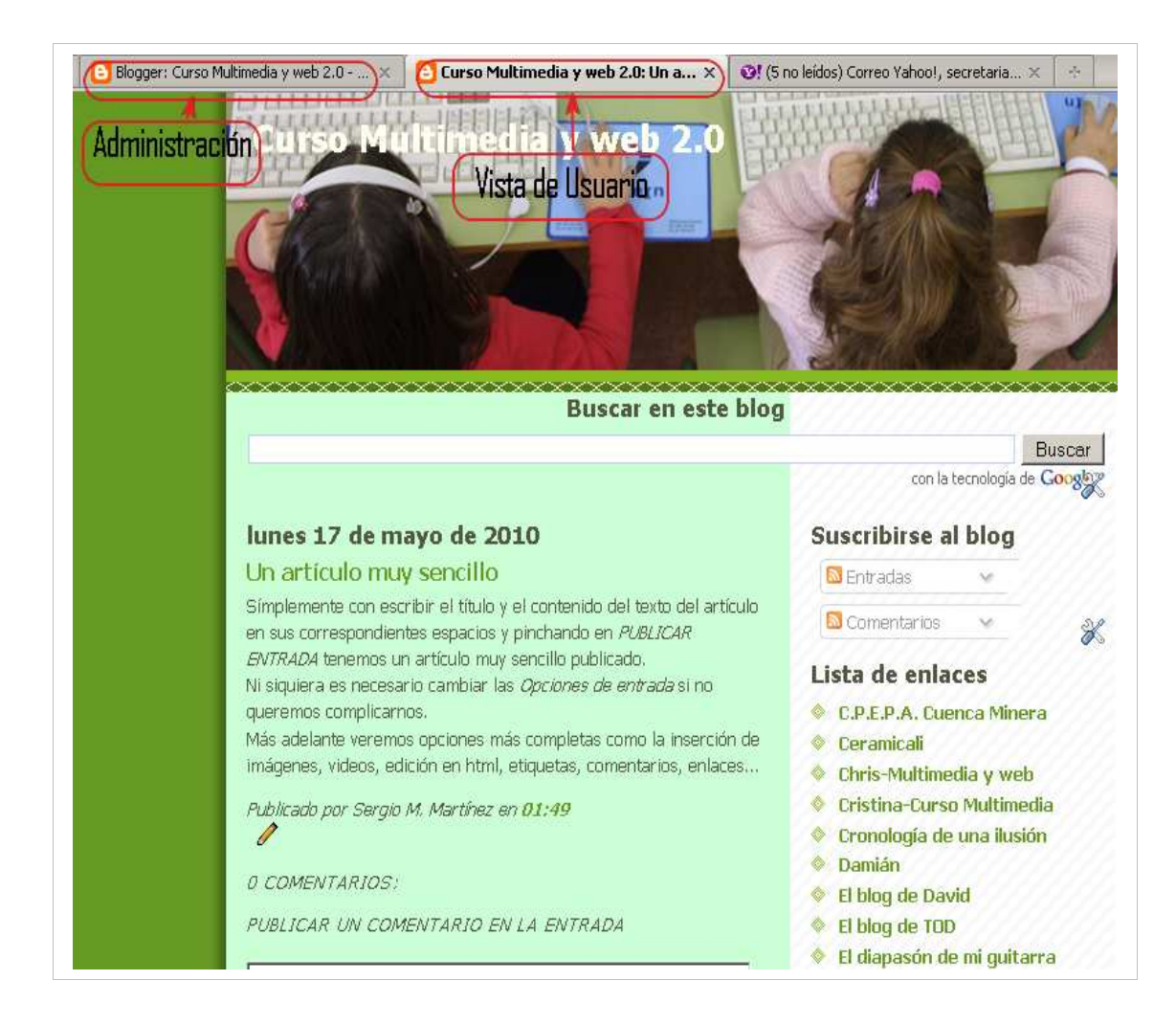

#### Añadir una imagen en el artículo

Para adjuntar una imagen en la nueva entrada que vamos a colgar en nuestro blog, debemos pinchar en el icono "añadir imagen" que nos aparece en la misma ventana que hemos escrito el artículo:

| Bels Malta Experience                                     | U -U                     |
|-----------------------------------------------------------|--------------------------|
| Creación de entradas <u>Configuración</u> <u>Ver blog</u> |                          |
| Nueva entrada Editar entradas                             |                          |
| Título:                                                   | Edición de HTML Redactar |
| Fuente 💽 TÎ▼ b i T₂ 🦉 🖺 🗏 🗮 🗄 🗄 🌾 💽                       | Vista previa             |
|                                                           |                          |
|                                                           |                          |

A continuación se nos abrirá una ventana para que seleccionemos la imagen dentro la ubicación en la que se encuentra guardada en nuestro equipo o la URL de la imagen en Internet. En esa misma ventana nos indica los tipos de imagen soportados (jpg, gif, bmp, png), y el tamaño máximo (8mb).

También podemos elegir aquí el diseño de la imagen para que aparezca en nuestro artículo insertada a la izquierda, derecha, centrada o ninguno; así como el tamaño de la misma, grande pequeña o mediana.

Además es conveniente señalar que blogger nos permite añadir varias imágenes, para ello deberemos pinchar en "añadir otra imagen" y realizar el mismo proceso que con la primera imagen.

Una vez que hayamos realizado todas estas elecciones, pulsaremos "subir imagen" y esperaremos unos segundos a que Blogger la inserte en nuestro artículo, ya que esta acción no sucede instantáneamente.

| http://www.blogger.com                                        | n/upload-image.g                                                                                                    | ?blogID=243969121                                               | 1493976730                                                   |                                                                                   |               |   |
|---------------------------------------------------------------|----------------------------------------------------------------------------------------------------|-----------------------------------------------------------------|--------------------------------------------------------------|-----------------------------------------------------------------------------------|---------------|---|
| Añadir una i<br>Añadir otra imagen<br>Aceptamos jpg, gif, bmp | Exami                                                                                                    | naf<br>MB de tamaño como n                                      | ipo Q añad<br>Añadir otra<br>URL<br>Más inform<br>imágenes v | ir una imagen de<br>imagen<br>nación acerca de la utiliza<br>veb                  | e la web      |   |
| Elige un di                                                   | Linear<br>Linear<br>Li | i nover thought<br>t the hour st<br>when the hour st<br>Centrar | I never<br>to agric<br>the day when the<br>ran take a horse  | Tamaño de la imag<br>Pequeñas<br>Medio<br>Grandes<br>Zutilizar siempro<br>diseño? | en:<br>e este | Ш |
| CANCELAR                                                      | SUBIR IMAG                                                                                                    | Estás utili                                                     | zando 0MB (0%) de tus                                        | 1024MB 😮                                                                          |               |   |

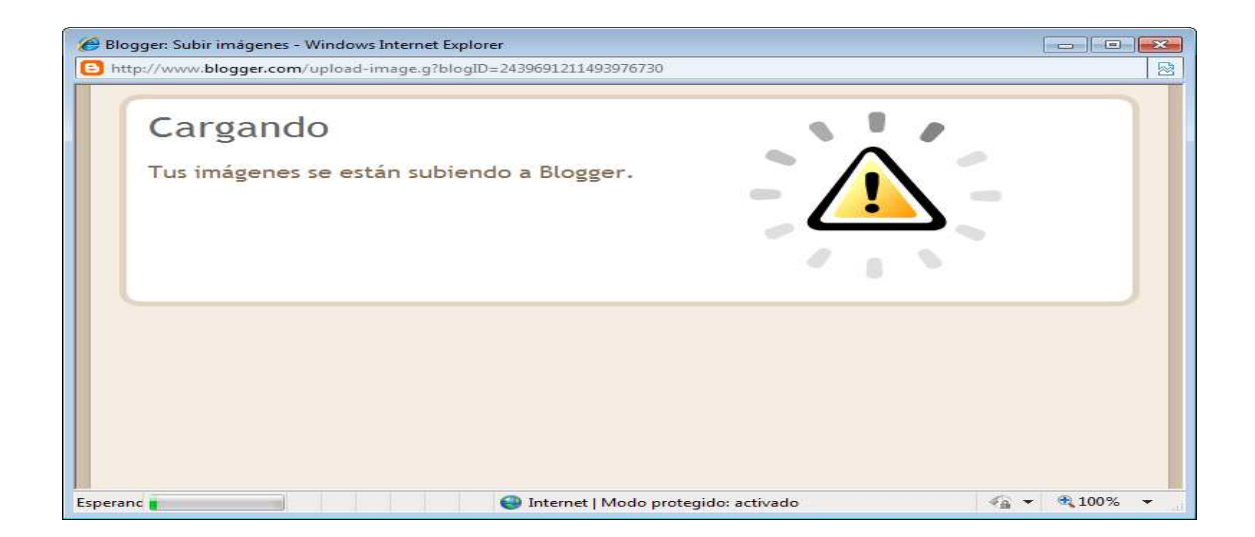

Al finalizar el proceso nos aparece la siguiente pantalla en la que en la esquina inferior izquierda leeremos el mensaje "listo". Ventana que podemos cerrar y terminar nuestro artículo.

| 🔗 Blogger: Subir imágenes - Windows Internet Explorer |                     |
|-------------------------------------------------------|---------------------|
| E http://www.blogger.com/upload-image.do              |                     |
| con la tecnolo                                        | gía de Google Fotos |
| Listo 😜 Internet   Modo protegido: activado           | 🖓 🕶 🔍 100% 👻 🚽      |

Una vez insertada la imagen y redactado el artículo según nuestras preferencias (tipo de letra, color, justificación del texto, etc). Pulsamos en "publicar artículo". Blogger nos reconducirá a la pantalla de confirmación de la publicación en donde podemos pinchar en "ver entrada" para comprobar que se ha publicado como deseamos.

| Bels Malta Experience  |                      |                 |  |  |  |
|------------------------|----------------------|-----------------|--|--|--|
| Creación de entradas   | <u>Configuración</u> | <u>Ver blog</u> |  |  |  |
| Nueva entrada Editar e | ntradas              |                 |  |  |  |

## La entrada de tu blog se ha publicado correctamente.

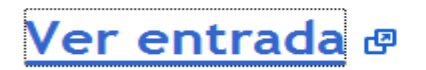

¿Deseas modificarla? Editar entrada | Crear una entrada nueva

#### Añadir un video en el artículo

Procedemos como siempre que creamos un artículo añadiendo un texto descriptivo del mismo y un título y pinchamos en el icono "añadir video".

| E Bels Malta Experience                                                                                                    |
|----------------------------------------------------------------------------------------------------|
| Creación de entradas <u>Configuración</u> <u>Ver blog</u>                                                                                                    |
| Nueva entrada Editar entradas                                                                                                    |
| Título: La banana Edición de HTML Redactar                                                                                                    |
| Fuente $\mathbf{T}$ $\mathbf{b}$ $\mathbf{T}$ $\mathbf{W}$ $\mathbf{T}$ $\mathbf{W}$ $\mathbf{T}$ $\mathbf{W}$ $\mathbf{W}$ |
| De nuevo, parte del numeroso grupo de españoles y nuestro amigo alemán Phillippe, nos<br>animamos a disfrutar de las numerosas actividades de Malta. Ésta vez se trata de una pequeña<br>actividad acuática "la banana" en la que fuimos remolcados por una lancha 7 de nosotros y 2 más<br>viajaron en la lancha haciendo un gran reportaje.                                                                                                    |

De nuevo nos aparece una ventana en la que nos indica los tipos de formato admitidos (AVI, MPEG, Quick Time y WMV), el tamaño máximo es de 100 Mb y nos hacemos responsables de la autoría del mismo y su contenido aceptando las condiciones del servicio.

Buscamos el archivo en la ubicación de nuestro equipo, incluímos un título para el video y pinchamos en "subir video".

| Añade un vídeo en tu entrada<br>de blog                                                                                                    |
|----------------------------------------------------------------------------------------------------|
| Elige el archivo que desees cargar<br>Examinar                                                                                                   |
| Aceptamos AVI, MPEG, QuickTime, Real y Windows Media, y un<br>tamaño máximo de 100 MB.                                                           |
| Título del vídeo                                                                                                    |
| No subir materiales obscenos o ilícito. <ul> <li>Acepto los <u>Términos y condiciones de subida de archivos</u>.</li> </ul> SUBIR VÍDEO CANCELAR |

Inmediatamente al pinchar nos aparece ya en el artículo un cuadro donde aparecerá el video tras cargarse en el servidor. Además bajo el recuadro de texto del artículo nos aparece un símbolo de carga y un mensaje "cargando video" que nos indica que lo está realizando, una vez subido al servidor nos indicará "procesando video". Una vez finalice todo el proceso podremos pinchar ya en "publicar entrada" y comprobar que se ha publicado correctamente.

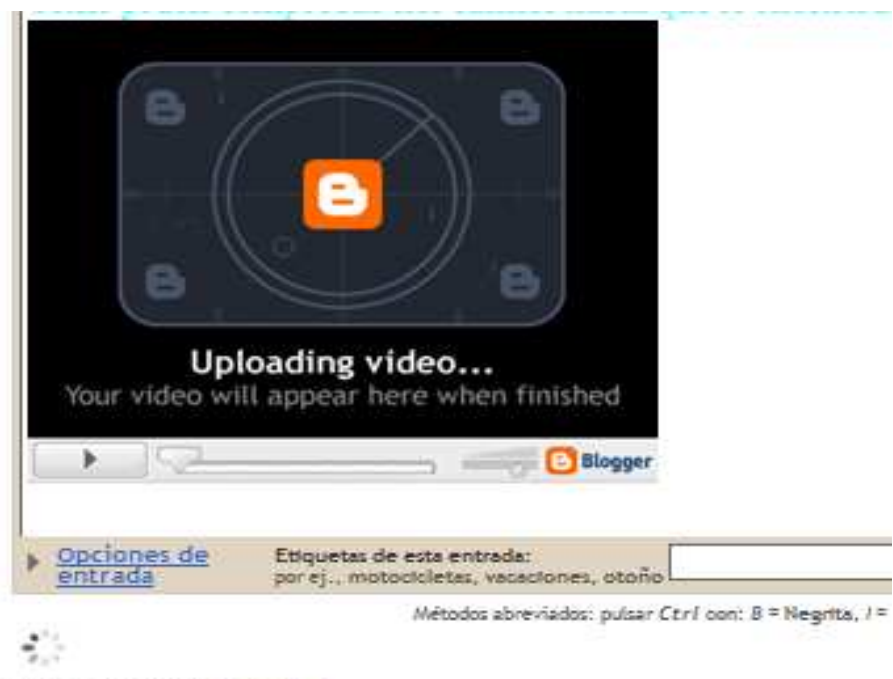

Cargando vídeo Cancelar

Sergio M. Martínez Rodríguez

Tania Ortiz Domínguez